# Guide Absage und Änderung einer Connect Online Veranstaltung

Softwareversion: 2021.2 Dokumentenversion: 2.0 Stand: 18.10.2021 © CTS EVENTIM Solutions GmbH

# eventiminhouse

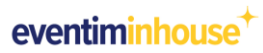

#### Inhaltsverzeichnis

| 1.  | Vorwort                                                           | 3  |
|-----|-------------------------------------------------------------------|----|
| 2.  | Benachrichtigung Ihrer Kund*innen bei Veranstaltungsabsage        | 4  |
| 3.  | Einstellungen in INHOUSE bei Veranstaltungsabsage                 | 5  |
| 4.  | Austausch einer Veranstaltung (Programmänderung)                  | 9  |
| 5.  | Einstellungen in INHOUSE bei Datums-/Uhrzeitänderungen            | 10 |
| 6.  | Einstellungen in INHOUSE bei Titeländerungen                      | 12 |
| 7.  | Einstellungen in INHOUSE bei Änderung der Spielstätte             | 14 |
| 8.  | Stornierungsmöglichkeit für Kund*innen bei Veranstaltungsänderung | 16 |
| 9.  | Ansprechpartnerliste                                              | 18 |
| 10. | Checklisten                                                       | 20 |
| 11. | Abbildungsverzeichnis                                             | 23 |
| 12. | Index                                                             | 24 |
| 13. | Kontakt                                                           | 25 |
|     |                                                                   |    |

#### 1. Vorwort

Veranstaltungsausfälle lassen sich leider nicht immer vermeiden. Sollte in Ihrem Hause eine Veranstaltung ausfallen, die Sie auch über Connect Online verkauft haben, können Sie sich darauf verlassen, dass EVENTIM Sie und die Kund\*innen, die diese Vorstellung besuchen wollten, bestmöglich unterstützt.

#### Hinweis

Kurze Checklisten für die Anwendungsfälle Absagen oder Änderungen von Connect Online Veranstaltungen finden Sie in Kap.10.

#### 2. Benachrichtigung Ihrer Kund\*innen bei Veranstaltungsabsage

Ihre Kund\*innen, die Eintrittskarten für eine Veranstaltung direkt bei Ihnen im Haus, d. h. an Ihrer Kasse oder über Ihren INHOUSE Webshop gekauft haben, können nur von Ihnen selbst über den Ausfall dieser Veranstaltung informiert werden. Hierzu können Sie beispielsweise den Telemarketing Client einsetzen (siehe Hinweis). EVENTIM kann den Absageservice hier leider nicht übernehmen, da wir, obwohl wir Betreiber Ihres INHOUSE Systems sind, aus Datenschutzgründen nicht auf die von Ihnen erfassten Kundendaten zugreifen können.

Dagegen werden Ihre Kund\*innen, die Eintrittskarten für die betreffende Veranstaltung über das EVENTIM Call Center (Ticket-Hotline) oder über eventim.de gekauft haben, auch von EVENTIM schnell und zuverlässig über den Ausfall der gebuchten Veranstaltung informiert. Jeder/Jede betroffene Kunde/Kundin erhält umgehend eine E-Mail von EVENTIM mit der Information, dass die gebuchte Veranstaltung ausfällt sowie Informationen zur weiteren Vorgehensweise, z. B. zur Möglichkeit, die Karten zurückzusenden und kostenfrei zu stornieren.

Diesen Service bieten wir Ihnen als Veranstalter automatisch und kostenfrei an, d. h. Sie brauchen uns dafür nicht extra zu beauftragen und Ihnen entstehen auch keine zusätzlichen Kosten.

#### Hinweis

Der Telemarketing Client bietet Ihnen eine komfortable Möglichkeit, um Ihre Kund\*innen, über den Ausfall der betreffenden Veranstaltung zu informieren. Sie können den Telemarketing Client direkt im Browser aufrufen, um die benötigten Aktionen abzuarbeiten. Eine Anmeldung an die INHOUSE Applikation Marketing ist nur zur Konfiguration des Telemarketing Clients erforderlich. Der Zugang für Ihre Mitarbeiter\*innen im Homeoffice oder in externen Call-Centern kann über die IT-Administration leicht eingerichtet werden.

Für die Nutzung des Telemarketing Clients benötigen Sie eine Lizenzierung der Applikation Marketing.

Wenn Sie oder Ihre Mitarbeiter\*innen das Programm über den Browser aufrufen möchten, benötigen Sie

- eine Java-Laufzeitumgebung auf dem Client-Rechner sowie
- einen Internetzugang.

Weitere Informationen über den Telemarketing Client erhalten Sie im Guide Marketing, den Sie sich auf unserer Webseite <u>https://www.eventim-inhouse.de/dokumentation/uebersicht</u> herunterladen können, wenn Sie sich registriert haben.

#### 3. Einstellungen in INHOUSE bei Veranstaltungsabsage

Damit wir Ihre ausgefallene Veranstaltung als "Ausfall" erkennen und Ihre Kund\*innen, die dafür Karten über unser Call-Center oder über eventim.de gekauft haben, umgehend und auf die dafür vorgesehene Weise informieren können, ist es notwendig, dass Sie die im Folgenden beschriebenen Einstellungen in Ihrem INHOUSE System vornehmen.

#### **SCHRITT 1**

- Öffnen Sie das Programm *Veranstaltungen bearbeiten* in Kartenverkauf Basis und wählen Sie die betreffende Veranstaltung aus.
  - → Kartenverkauf Basis / Verkaufsstammdaten / Veranstaltungen / Veranstaltungen bearbeiten

|     |                                                                                                    |                                                                                                    |            |                              | AUSFALL vor den Veranstaltungstitel schreiben                                                                                                    |
|-----|----------------------------------------------------------------------------------------------------|----------------------------------------------------------------------------------------------------|------------|------------------------------|----------------------------------------------------------------------------------------------------|
| Ver | anstaltungen bearbeiten                                                                                                    |                                                                                                    |            |                              |                                                                                                    |
|     | Nummer Externe Kennung<br>606<br>Produktion<br>Ein Sommernachtstraum (13)<br>Spielstätte<br>Theater im Park (11)<br>Kapazität<br>1.896<br>Preiskategorie<br>Preiskategorie<br>Preiskategorie<br>Preiskategorie<br>Veranstalter<br>Anja (102)<br>Ottlicher Veranstalter<br>Drucklayout<br>Inhouse Standardticket (KVi)<br>V | Titel AUSFALL Effi Sommernae Datum UI Do 30.12.2021 ✓ 20 Tageszeitraum Eii abends ✓ 00 Titel (Kundensicht) Titel (ohne Sonderzeichen) Status Verkaufsfreigabe 25.05.2021 00:00:00 Buchungsende 00.00.0000 00:00:00 Verkaufsschablone | ichtstraum | inlass von<br>8:30<br>0:00 V | Reservierungsfrist vor Veranstaltung 23:59 Uhr Rechnungsfrist 0 Tage Keine Rechnungsfrist Vaximale Anzahi Karten in Veranstaltung Kulanzstorno möglich Stornierung bis Datum ist vorläufig Bezeichnung Spielstätte Theater im Park Kunde muss erfasst werden Besucher muss erfasst werden Datum setrasst werden |
|     |                                                                                                    |                                                                                                    |            |                              | Default (1)                                                                                                    |

Abbildung 1: Veranstaltungsabsage, Titel kennzeichnen.

- Kennzeichnen Sie den Titel der Veranstaltung entsprechend. Schreiben Sie im Feld *Titel* den Zusatz "AUSFALL" vor den Veranstaltungstitel.
- Falls Sie das Feld *Titel (Kundensicht)* nutzen, tragen Sie auch hier den gleichen, angepassten Veranstaltungstitel ein, weil dieses Feld bei Benutzung den Veranstaltungstitel aus dem Feld *Titel* übersteuert.

- Tragen Sie eine aussagekräftige Begründung für den Ausfall bzw. einen Hinweis in den externen Memotext der Veranstaltung ein (Karteikarte *Externer Memotext* im Detailbereich), damit die Vorverkaufsstellen ebenfalls über den Ausfall der Veranstaltung informiert werden.
- Speichern Sie anschließend Ihre Änderungen, damit diese an die Schnittstelle Connect Online und damit an die TDL übergeben werden. Das Update-Intervall der TDL ist in der Regel auf 15 Minuten eingestellt, sofern nichts anderes vereinbart wurde.
- Setzen Sie nach Abwarten des Update-Intervalls den Veranstaltungsstatus auf *Storno*. Dazu klappen Sie die Auswahlliste im Feld *Status* auf und wählen den Eintrag *Storno*.

| Vera | anstaltungen bearbeiter      | 1      |                     |          |              |             |                     |            |              |          |          |
|------|------------------------------|--------|---------------------|----------|--------------|-------------|---------------------|------------|--------------|----------|----------|
|      | Nummer Externe Kennung       |        | Titel               |          |              |             | Reservierun         | ngsfrist   |              |          |          |
|      | 606                          |        | AUSFALL Ein Sor     | nmei     | rnachtstraum |             | vor Veran           | staltung   |              |          | $\sim$   |
|      | Produktion                   |        |                     |          |              |             | 0                   | Tage       |              |          |          |
|      | Ein Sommernachtstraum (13)   | $\sim$ | Dauerveranstaltung  |          |              | 23:59 Uhr   |                     |            |              |          |          |
| L¥   | Spielstätte                  |        | Datum               |          | Uhrzeit      | Einlass von | Rechnungs           | frist      |              |          |          |
|      | Theater im Park (11)         | $\sim$ | Do 30.12.2021       | $\sim$   | 20:00        | 18:30       | 0                   | Tage       | Keine Rechnu | ngsfrist | ~        |
|      | Kapazität                    |        | Tageszeitraum       |          | Einlass bis  |             | Maximale A          | nzahl Kar  | ten          |          |          |
| ΓĄ.  | 1.896                        |        | abends              | $\sim$   | 00.00.0000 0 | 0:00:00 ~   |                     | pro Auf    | ftrag        | pr       | ro Kunde |
| ×    | Preiskategorie               | _      | Titel (Kundensicht) |          |              |             |                     | in Verar   | nstaltung    |          |          |
|      | Preiskategorie 17 (17)       | $\sim$ |                     |          |              |             | Kulanzstorn         | 10         |              |          |          |
|      | Sparte                       | _      | Titel (ohne Sonder  | zeich    | en)          |             | möglich             |            | ~            |          |          |
|      |                              | $\sim$ |                     |          |              |             | Stornierung bis     |            |              |          |          |
|      | Veranstalter                 | _      | Status              |          |              |             |                     |            |              |          |          |
|      | Anja (102)                   | $\sim$ | Storno              |          |              | ~           |                     |            |              |          |          |
|      | Ortlicher Veranstalter       |        | Verkaufsfreigabe    |          |              |             | Datum ist vorläufig |            |              |          |          |
|      |                              | $\sim$ | 25.05.2021 00:00    | 00:00    | $\sim$       |             |                     |            |              |          |          |
|      | Drucklayout                  |        | Buchungsende        |          |              |             |                     |            |              |          |          |
|      | Innouse Standardticket (KVI) | ×      | 00.00.0000 00.00    | 5.00     | $\sim$       |             | Bezeichnun          | ng Spielst | ätte         |          |          |
|      |                              |        | Verkautsschabion    | 2        |              | ×           | Theater in          | n Park     |              |          |          |
|      |                              |        |                     |          |              | Ŷ           | Kunde r             | muss erfa  | sst werden   |          |          |
|      |                              |        |                     |          |              |             | E Besuche           | er muss e  | masst werden |          |          |
|      |                              |        |                     |          |              |             | Default (1)         | stenprofii | 1            |          | ~        |
|      |                              |        |                     |          |              |             | Default (1)         | ,          |              |          | Ť        |
|      |                              |        |                     |          |              |             |                     |            |              |          |          |
|      |                              |        |                     | $ \land$ |              |             |                     |            |              |          |          |

Abbildung 2: Veranstaltungsabsage, Status ändern.

• Speichern Sie anschließend Ihre Statusänderung, damit diese auch an die Schnittstelle Connect Online und damit an die TDL übergeben wird. Nach der Übertragung (Abwarten des Update-Intervalls) wird die stornierte Veranstaltung in SALES sowie auf eventim.de nicht mehr angezeigt.

#### Bitte beachten Sie!

Setzen Sie den Veranstaltungsstatus bitte AUF KEINEN FALL auf *Bereitstellung* oder *Abschluss*. In diesem Veranstaltungsstatus können Sie die Veranstaltung nicht stornieren.

Die Statusänderung auf *Storno* wird automatisch an die TDL weitergegeben, welche dann automatisch Servicemails mit der Info, dass die entsprechende Veranstaltung abgesagt wurde, an die schon vorhandenen Kartenkäufer in den Connect Online Vertriebswegen verschickt.

#### **SCHRITT 2**

- Anschließend sollten Sie überprüfen, ob die Stornierung der Veranstaltung übergeben worden ist.
   Öffnen Sie dazu nach Abwarten des Update-Intervalls das Programm Connect Online Veranstaltungsinformation in Kartenverkauf Basis.
  - → Kartenverkauf Basis / Verkaufsstammdaten / Veranstaltungen / Connect Online Veranstaltungsinformation
- Kontrollieren Sie hier, ob die stornierte Veranstaltung und die Titeländerung in der Übersicht zu sehen sind.

#### **SCHRITT 3**

- Öffnen Sie anschließend das Programm *Erweiterte Stornoberechtigungen bearbeiten* in der Systemverwaltung.
  - → **Systemverwaltung** / Berechtigungen / Erweiterte Stornoberechtigungen

| Erw | Erweiterte Stornoberechtigungen bearbeiten |                                                                                                    |                                |  |  |  |  |  |
|-----|--------------------------------------------|----------------------------------------------------------------------------------------------------|--------------------------------|--|--|--|--|--|
|     | Stornorecht gilt für<br>Benutzer V         | Art des Stornorechts<br>Veranstaltung                                                                                                    | Gültig von 00.00.0000 00:00:00 |  |  |  |  |  |
| []  | Benutzergruppe                             | Auftragsnummer                                                                                                    | Gültig bis 00.00.0000 00:00:00 |  |  |  |  |  |
|     | Benutzer                                   | Veranstaltung                                                                                                    | Bemerkung                      |  |  |  |  |  |
| D   | tdlde (tdlde) 🗸 🗸                          | 30.12.2021 20:00 Ein Somme                                                                                                    |                                |  |  |  |  |  |
| ×   |                                            | 07.12.2021 20:00 Ein Somme<br>09.12.2021 20:00 Ein Somme<br>14.12.2021 20:00 Ein Somme<br>16.12.2021 20:00 Ein Somme<br>21.12.2021 20:00 Ein Somme<br>23.12.2021 20:00 Ein Somme<br>28.12.2021 20:00 Ein Somme<br>30.12.2021 20:00 Ein Somme |                                |  |  |  |  |  |

Abbildung 3: Veranstaltungsabsage, Erweiterte Stornoberechtigungen einrichten.

- Schalten Sie dem Benutzer tdlde in Deutschland bzw. tdlat in Österreich bzw. tdlch in der Schweiz die erweiterte Stornoberechtigung für die betreffende Veranstaltung frei. Wählen Sie dazu im Feld Stornorecht gilt für den Eintrag Benutzer aus und im Feld Benutzer den Eintrag tdlde bzw. tdlat bzw. tdlch. Wählen Sie im Feld Art des Stornorechts den Eintrag Veranstaltung aus und weisen Sie im Feld Veranstaltung die betreffende Veranstaltung zu.
- Speichern Sie die Einstellungen.
- So wird sichergestellt, dass bei einem Veranstaltungsausfall alle verkauften Karten bei EVENTIM und in den Vorverkaufsstellen storniert werden können.
- Sollte es notwendig sein, einen Gültigkeitszeitraum für die erweiterte Stornoberechtigung festzulegen, legen Sie diesen bitte großzügig an, weil Ihre Kund\*innen die Originaltickets erst postalisch an den

Kundenservice versenden müssen, wobei eine längere postalische Versandzeit möglich ist und der Kundenservice die Stornierungen erst nach Erhalt der Originaltickets bearbeiten kann.

#### **SCHRITT 4**

 Schicken Sie anschließend eine E-Mail mit Titel, Datum, Uhrzeit und Grund für die Absage der Veranstaltung an <u>operations-nm-germany@eventim.de</u>, damit die EVENTIM Mitarbeiter\*innen, die anschließend Ihre Kund\*innen informieren, zusätzlich auch über diesen Weg Kenntnis von der Absage erhalten.

#### Bitte beachten Sie!

Bitte stornieren Sie Ihre COI Aufträge **nur** über den gerade beschriebenen Weg, bei welchem die Auftragsstornierung durch den Kundenservice durchgeführt wird. Stornieren Sie Ihre COI Aufträge bitte **nicht** über die Stornierungsfunktion im INHOUSE Kartenverkauf. Wenn Sie den COI Auftrag im Kartenverkauf stornieren, können die Plätze anschließend nicht mehr in SALES und WEB verkauft werden. Außerdem entsteht eine Differenz in der Buchhaltung der Verkäufe in INHOUSE und in der TDL, weil in der TDL Gebühren berechnet worden sind, die nicht an INHOUSE übertragen worden sind.

#### 4. Austausch einer Veranstaltung (Programmänderung)

Es sind Fälle denkbar, in denen eine ursprünglich geplante Veranstaltung kurzfristig ausfallen muss, z. B. weil ein Schauspieler/eine Schauspielerin erkrankt ist. Diese Veranstaltung soll dann kurzfristig durch eine andere Veranstaltung am gleichen Termin ausgetauscht werden, die bis auf den Titel die gleichen Veranstaltungsdaten aufweist. Vielleicht sind für die ursprünglich geplante Veranstaltung auch schon Karten verkauft worden, die für die Austauschveranstaltung gültig bleiben sollen.

Hierfür würde es sich auf den ersten Blick anbieten, die bereits in Kartenverkauf Basis erfassten, alten Veranstaltungsdaten wiederzuverwenden und hier nur den Titel auszutauschen.

Wir empfehlen in diesen Fällen jedoch, die ursprüngliche Veranstaltung nach dem in Kap.3 beschriebenen Prozess abzusagen und die Austauschveranstaltung über den gewohnten Prozess in Kartenverkauf Basis neu anzulegen. Nur so ist gewährleistet, dass die beteiligten Systeme INHOUSE, TDL und NET die betroffenen Veranstaltungen sauber unterscheiden und fehlerlos wiedergeben können.

Weitere Informationen über Anlage einer neuen Veranstaltung erhalten Sie im Guide Kartenverkauf Basis, den Sie sich auf unserer Webseite <u>https://www.eventim-inhouse.de/dokumentation/uebersicht</u> herunterladen können, wenn Sie sich registriert haben

#### 5. Einstellungen in INHOUSE bei Datums-/Uhrzeitänderungen

Diese Änderung ist notwendig, wenn das ursprüngliche Datum oder die ursprüngliche Uhrzeit geändert werden muss, aber die übrigen Veranstaltungsdaten insgesamt beibehalten werden sollen.

Hier sind keine Absage und Neuanlage der Veranstaltung nötig, sondern Sie können nach folgenden Schritten vorgehen:

#### **SCHRITT 1**

- Öffnen Sie das Programm Veranstaltungen bearbeiten in Kartenverkauf Basis und wählen Sie die betreffende Veranstaltung aus.
  - → Kartenverkauf Basis / Verkaufsstammdaten / Veranstaltungen / Veranstaltungen bearbeiten

| -                      |                                                                                                    |                                                                                                    |                                                                                                    |  |  |  |
|------------------------|----------------------------------------------------------------------------------------------------|----------------------------------------------------------------------------------------------------|----------------------------------------------------------------------------------------------------|--|--|--|
| Nummer                 | Externe Kennung                                                                                                    | Titel                                                                                                    | Reservierungsfrist                                                                                                    |  |  |  |
| 606                    |                                                                                                    | Ein Sommernachtstraum                                                                                                    | vor Veranstaltung                                                                                                    |  |  |  |
| Produktion             |                                                                                                    | _                                                                                                    | 0 Tage                                                                                                    |  |  |  |
| Ein Sommernachtstra    | aum (13) 🗸 🗸                                                                                                    | Dauerveranstaltung                                                                                                    | 23:59 Uhr                                                                                                    |  |  |  |
| Spielstätte            |                                                                                                    | Datum Uhrzeit Einlass von                                                                                                    | Rechnungsfrist                                                                                                    |  |  |  |
| Theater im Park (11)   | $\sim$                                                                                                    | Do 22.01.2022 🗸 20:00 18:30                                                                                                    | 0 Tage Keine Rechnungsfrist 🗸                                                                                                    |  |  |  |
| Kapazität              |                                                                                                    | Tageszeitraum Einlass bis                                                                                                    | Maximale Anzahl Karten                                                                                                    |  |  |  |
| 1.896                  |                                                                                                    | abends v 00.00.0000 00:00:00 v                                                                                                    | pro Auftrag pro Kunde                                                                                                    |  |  |  |
| Preiskategorie         |                                                                                                    | Titel (Kundensicht)                                                                                                    | in Veranstaltung                                                                                                    |  |  |  |
| Preiskategorie 17 (17  | 7) 🗸                                                                                                    |                                                                                                    | Kulanzstorno                                                                                                    |  |  |  |
| Sparte                 |                                                                                                    | Titel (ohne Sonderzeichen)                                                                                                    | möglich 🗸                                                                                                    |  |  |  |
|                        | $\sim$                                                                                                    |                                                                                                    | Stornierung bis                                                                                                    |  |  |  |
| Veranstalter           |                                                                                                    | Status                                                                                                    |                                                                                                    |  |  |  |
| Anja (102)             | ~                                                                                                    | Verkaufsfreigabe 🗸                                                                                                    |                                                                                                    |  |  |  |
| Örtlicher Veranstalter |                                                                                                    | Verkaufsfreigabe                                                                                                    | Datum ist vorläufig                                                                                                    |  |  |  |
|                        | $\sim$                                                                                                    | 25.05.2021 00:00:00 🗸                                                                                                    |                                                                                                    |  |  |  |
| Drucklayout            |                                                                                                    | Buchungsende                                                                                                    |                                                                                                    |  |  |  |
| Inhouse Standardtick   | et (KVi) 🗸 🗸                                                                                                    | 00.00.0000 00:00:00 🗸                                                                                                    | Bezeichnung Spielstätte                                                                                                    |  |  |  |
|                        |                                                                                                    | Verkaufsschablone                                                                                                    | Theater im Park                                                                                                    |  |  |  |
|                        |                                                                                                    | ~                                                                                                    | Kunde muss erfasst werden                                                                                                    |  |  |  |
|                        |                                                                                                    |                                                                                                    | Besucher muss erfasst werden                                                                                                    |  |  |  |
|                        |                                                                                                    |                                                                                                    | Besucherdatenprofil                                                                                                    |  |  |  |
|                        |                                                                                                    |                                                                                                    | Default (1)                                                                                                    |  |  |  |
|                        |                                                                                                    |                                                                                                    |                                                                                                    |  |  |  |
|                        |                                                                                                    |                                                                                                    |                                                                                                    |  |  |  |
|                        |                                                                                                    |                                                                                                    |                                                                                                    |  |  |  |
|                        | Nummer<br>606<br>Produktion<br>Ein Sommernachtstra<br>Spielstätte<br>Theater im Park (11)<br>Kapazität<br>1.896<br>Preiskategorie<br>Preiskategorie 17 (17<br>Sparte<br>Veranstalter<br>Anja (102)<br>Örtlicher Veranstalter<br>Drucklayout<br>Inhouse Standardtick | Nummer Externe Kennung<br>606<br>Produktion<br>Ein Sommernachtstraum (13)<br>Spielstätte<br>Theater im Park (11)<br>Kapazität<br>1.896<br>Preiskategorie<br>Preiskategorie 17 (17)<br>Sparte<br>Veranstalter<br>Anja (102)<br>Örtlicher Veranstalter<br>Drucklayout<br>Inhouse Standardticket (KVi)<br>V | Nummer Externe Kennung Titel<br>606 Ein Sommernachtstraum<br>Produktion<br>Ein Sommernachtstraum (13)  Spielstätte<br>Theater im Park (11)  Kapazität<br>1.896 Delegen 2000 18:30<br>Preiskategorie 17 (17)  Sparte Titel (Kundensicht)<br>Preiskategorie 17 (17)  Sparte Titel (kundensicht)<br>Veranstalter Status Verkaufsfreigabe 25.05.2021 00:00:00  Ordificer Veranstalter Verkaufsfreigabe 25.05.2021 00:00:00  Drucklayout Buchungsende 00.00.0000 00:00:00  Verkaufsschablone Verkaufsschablone Verkaufsschablone Verkaufsschablone |  |  |  |

Abbildung 4: Veranstaltungsänderungen Datum und Uhrzeit.

- Tragen Sie im Feld Datum das neue Datum und im Feld Uhrzeit die neue Uhrzeit ein.
- Speichern Sie anschließend Ihre Veranstaltungsänderungen, damit diese an die Schnittstelle Connect Online und damit an die TDL übergeben werden.

#### Bitte beachten Sie!

Bitte ändern Sie bei dieser Maßnahme den eingestellten Veranstaltungsstatus nicht. Setzen Sie diesen AUF KEINEN FALL auf *Storno*, auch nicht vorübergehend, da Sie dann in INHOUSE und über die Connect Online Vertriebswege keine Karten mehr für die Veranstaltung verkaufen können, falls Sie (eventuell unbeabsichtigt) speichern. Außerdem würden dann automatisch Servicemails von der TDL an die schon vorhandenen Kartenkäufer\*innen in den Connect Online Vertriebswegen verschickt werden, mit der Info, dass die Veranstaltung abgesagt wurde, obwohl Sie nur eine Datums-/Uhrzeitänderung bekanntgeben wollten.

#### **SCHRITT 2**

- Anschließend sollten Sie überprüfen, ob die Datums-/Uhrzeitänderung der Veranstaltung übergeben worden ist. Öffnen Sie dazu nach Abwarten des Update-Intervalls das Programm Connect Online Veranstaltungsinformation in Kartenverkauf Basis.
  - → Kartenverkauf Basis / Verkaufsstammdaten / Veranstaltungen / Connect Online Veranstaltungsinformation
- Kontrollieren Sie hier, ob die Datums-/Uhrzeitänderung Ihrer Veranstaltung in der Übersicht zu sehen ist.

#### **SCHRITT 3**

 Schicken Sie anschließend eine E-Mail mit Titel und neuem Datum und/oder neuer Uhrzeit an <u>operations-nm-germany@eventim.de</u>, damit die EVENTIM Mitarbeiter\*innen, die anschließend Ihre Kund\*innen über das neue Datum bzw. die neue Uhrzeit informieren, zusätzlich auch über diesen Weg Kenntnis von der Änderung erhalten.

#### 6. Einstellungen in INHOUSE bei Titeländerungen

Diese Änderung ist möglicherweise gewünscht, wenn der ursprüngliche Titel z. B. Rechtschreibfehler oder falsche Informationen enthält.

Hier sind auch keine Absage und Neuanlage der Veranstaltung nötig, sondern Sie können nach folgenden Schritten vorgehen:

#### **SCHRITT 1**

- Öffnen Sie das Programm Veranstaltungen bearbeiten in Kartenverkauf Basis und wählen Sie die betreffende Veranstaltung aus.
  - → Kartenverkauf Basis / Verkaufsstammdaten / Veranstaltungen / Veranstaltungen bearbeiten

| Veranstaltungen bearbeiten |                              |                                                           |   |  |  |  |  |
|----------------------------|------------------------------|-----------------------------------------------------------|---|--|--|--|--|
|                            | Nummer Externe Kennung       | Titel Reservierungsfrist                                  |   |  |  |  |  |
|                            | 606                          | Götterdämmerung vor Veranstaltung 🗸                       |   |  |  |  |  |
|                            | Produktion                   | 0 Tage                                                    |   |  |  |  |  |
|                            | Ein Sommernachtstraum (13)   | Dauerveranstaltung 23:59 Uhr                              |   |  |  |  |  |
| LŦ                         | Spielstätte                  | Datum Uhrzeit Einlass von Rechnungsfrist                  | _ |  |  |  |  |
|                            | Theater im Park (11)         | Do 30.12.2021 🗸 20:00 18:30 0 Tage Keine Rechnungsfrist 💉 | ~ |  |  |  |  |
|                            | Kapazität                    | Tageszeitraum Einlass bis Maximale Anzahl Karten          |   |  |  |  |  |
| R                          | 1.896                        | abends 🗸 00.00.0000 00:00:00 🗸 pro Auftrag pro Kunde      | 2 |  |  |  |  |
| ×Ц                         | Preiskategorie               | Titel (Kundensicht) in Veranstaltung                      |   |  |  |  |  |
|                            | Preiskategorie 17 (17)       | Kulanzstorno                                              |   |  |  |  |  |
|                            | Sparte                       | Titel (ohne Sonderzeichen) möglich 🗸                      |   |  |  |  |  |
|                            |                              | Stornierung bis                                           |   |  |  |  |  |
|                            | Veranstalter                 | Status                                                    |   |  |  |  |  |
|                            | Anja (102)                   | Verkaufsfreigabe 🗸                                        |   |  |  |  |  |
|                            | Örtlicher Veranstalter       | Verkaufsfreigabe Datum ist vorläufig                      |   |  |  |  |  |
|                            |                              | 25.05.2021 00:00:00                                       |   |  |  |  |  |
|                            | Drucklayout                  | Buchungsende                                              |   |  |  |  |  |
|                            | Inhouse Standardticket (KVI) | 00.00.0000 00:00:00                                       |   |  |  |  |  |
|                            |                              | Verkaufsschablone Theater im Park                         |   |  |  |  |  |
|                            |                              | Kunde muss erfasst werden                                 |   |  |  |  |  |
|                            |                              | Besucher muss erfasst werden                              |   |  |  |  |  |
|                            |                              | Besucherdatenprofil                                       |   |  |  |  |  |
|                            |                              | Default (1)                                               |   |  |  |  |  |
|                            |                              |                                                           |   |  |  |  |  |
|                            |                              |                                                           |   |  |  |  |  |
|                            |                              |                                                           |   |  |  |  |  |

Abbildung 5: Titel der Veranstaltung ändern.

- Tragen Sie im Feld *Titel* den neuen Titel ein.
- Falls Sie das Feld *Titel (Kundensicht)* nutzen, tragen Sie auch hier den gleichen, neuen Veranstaltungstitel ein, weil dieses Feld bei Benutzung den Veranstaltungstitel aus dem Feld *Titel* übersteuert.
- Speichern Sie anschließend Ihre Veranstaltungsänderungen, damit diese an die Schnittstelle Connect Online und damit an die TDL übergeben werden.

#### Bitte beachten Sie!

Bitte ändern Sie auch bei dieser Maßnahme den eingestellten Veranstaltungsstatus nicht. Setzen Sie diesen AUF KEINEN FALL auf *Storno*, auch nicht vorübergehend, da Sie dann in INHOUSE und über die Connect Online Vertriebswege keine Karten mehr für die Veranstaltung verkaufen können, falls Sie (eventuell unbeabsichtigt) speichern. Außerdem würden dann automatisch Servicemails von der TDL an die schon vorhandenen Kartenkäufer\*innen in den Connect Online Vertriebswegen verschickt werden, mit der Info, dass die Veranstaltung abgesagt wurde, obwohl Sie nur eine Titeländerung bekanntgeben wollten.

#### **SCHRITT 2**

- Anschließend sollten Sie überprüfen, ob die Titeländerung der Veranstaltung übergeben worden ist.
   Öffnen Sie dazu nach Abwarten des Update-Intervalls das Programm Connect Online Veranstaltungsinformation in Kartenverkauf Basis.
  - → Kartenverkauf Basis / Verkaufsstammdaten / Veranstaltungen / Connect Online Veranstaltungsinformation
- Kontrollieren Sie hier, ob die Titeländerung Ihrer Veranstaltung in der Übersicht zu sehen ist.

#### **SCHRITT 3**

 Schicken Sie anschließend eine E-Mail mit neuem Titel an <u>operations-nm-germany@eventim.de</u>, damit die EVENTIM Mitarbeiter\*innen, die anschließend Ihre Kund\*innen über das neue Datum bzw. die neue Uhrzeit informieren, zusätzlich auch über diesen Weg Kenntnis von der Änderung erhalten

#### Hinweis

Auf eventim.de wird die Titeländerung nur automatisch übernommen, wenn die Veranstaltung von EVENTIM noch nicht für eventim.de freigeschaltet worden ist. Nach der Freischaltung kann der Titel auf eventim.de nur noch manuell von EVENTIM geändert werden. Dies ist ein gängiges Verfahren bei EVENTIM, da die Veranstaltungstitel nur einmal, vor der Freischaltung für eventim.de, automatisch geprüft werden und dabei gegebenenfalls auf einen Titelstandard für EVENTIM.Web gesetzt werden.

#### 7. Einstellungen in INHOUSE bei Änderung der Spielstätte

#### Bitte beachten Sie!

Die Spielstätte einer (Connect Online) Veranstaltung kann in INHOUSE nur dann geändert werden, wenn noch keine Reservierungen oder Verkäufe vorhanden sind.

- Öffnen Sie das Programm Veranstaltungen bearbeiten in Kartenverkauf Basis und wählen Sie die betreffende Veranstaltung aus.
  - → Kartenverkauf Basis / Verkaufsstammdaten / Veranstaltungen / Veranstaltungen bearbeiten

| Veranstaltungen bearbeiten |                        |                 |                      |                    |               |            |                     |                      |             |              |              |        |        |
|----------------------------|------------------------|-----------------|----------------------|--------------------|---------------|------------|---------------------|----------------------|-------------|--------------|--------------|--------|--------|
|                            | Nummer                 | Externe Kennung | Titel                | Titel              |               |            |                     | Reservier            | ungsfrist   |              |              |        |        |
|                            | 636                    |                 | Ein Sommernachts     | stra               | um            |            |                     | vor Veranstaltung 🔍  |             |              |              | $\sim$ |        |
|                            | Produktion             |                 |                      |                    |               |            |                     | 0                    | Tage        |              |              |        |        |
|                            | Ein Sommernachtstr     | aum (13) 🗸 🗸    | Dauerveranstaltu     | ung                |               |            |                     | 23:59                | Uhr         |              |              |        |        |
| LŦ                         | Spielstätte            |                 | Datum                |                    | Uhrzeit       | Einlass vo | on                  | Rechnung             | gsfrist     |              |              |        |        |
|                            | Blauer Saal (3)        | ~               | So 30.01.2022        | $\sim$             | 20:00         | 19:00      |                     | 0                    | Tage        | Keine R      | echnungsfris | st     | $\sim$ |
|                            | Kapazität              |                 | Tageszeitraum        |                    | Einlass bis   |            |                     | Maximale             | Anzahl Ka   | rten         |              | _      |        |
|                            | 331                    |                 | abends               | $\sim$             | 30.01.2022 23 | :59:59     | $\sim$              |                      | pro Au      | ftrag        |              | pro Ku | nde    |
| ×                          | Preiskategorie         |                 | Titel (Kundensicht)  |                    |               |            |                     |                      | in Vera     | nstaltung    |              |        |        |
|                            | Preiskategorie 17 (1   | 7) 🗸            |                      |                    |               |            |                     | Kulanzsto            | rno         |              |              |        |        |
|                            | Sparte                 |                 | Titel (ohne Sonderze | ich                | en)           |            |                     | möglich 🗸            |             |              |              |        |        |
|                            |                        | $\sim$          |                      |                    |               |            |                     | Stornieru            | ng bis      |              |              |        |        |
|                            | Veranstalter           |                 | Status               |                    |               |            |                     |                      |             |              |              |        |        |
|                            | Anja (102)             | ×               | Erfassung            |                    |               |            | $\sim$              | Offizielle Kapazität |             |              |              |        |        |
|                            | Örtlicher Veranstalter |                 | Verkaufsfreigabe     |                    |               |            | Datum ist vorläufig |                      |             |              |              |        |        |
|                            |                        | $\sim$          | 00.00.0000 00:00:0   | 0.00.0000 00:00:00 |               |            |                     |                      |             |              |              |        |        |
|                            | Drucklayout            |                 | Buchungsende         |                    |               |            |                     |                      |             |              |              |        |        |
|                            | TO Standardticket (K   | (V) <u>~</u>    | 00.00.0000 00:00:0   | 00                 | $\sim$        |            |                     | Bezeichnu            | ung Spielst | tätte        |              |        |        |
|                            |                        |                 | Verkaufsschablone    |                    |               |            | _                   | Blauer Sa            | aal         |              |              |        |        |
|                            |                        |                 |                      |                    |               |            | $\sim$              | Kunde                | e muss erfa | sst werder   | n            |        |        |
|                            |                        |                 |                      |                    |               |            |                     | Besuc                | her muss e  | erfasst were | den          |        |        |
|                            |                        |                 |                      |                    |               | Besucher   | datenprofi          | I                    |             | _            |              |        |        |
|                            |                        |                 |                      |                    |               |            |                     | Default (            | (1)         |              |              | $\sim$ |        |
|                            |                        |                 |                      |                    |               |            |                     |                      |             |              |              |        |        |
|                            |                        |                 |                      |                    |               |            |                     |                      |             |              |              |        |        |
|                            |                        |                 |                      |                    |               |            |                     |                      |             |              |              |        |        |

Abbildung 6: Spielstätte der Veranstaltung ändern.

- Stellen Sie zunächst den Status im Feld Status zurück auf Erfassung.
- Wählen Sie dann im Feld Spielstätte die neue Spielstätte aus.
- Setzen Sie danach im Feld Status den Status wieder auf Verkaufsfreigabe.
- Speichern Sie anschließend Ihre Veranstaltungsänderungen, damit diese an die Schnittstelle Connect Online und damit an die TDL übergeben werden.
- Nach Abwarten des Update-Intervalls wird die neue Spielstätte automatisch in EVENTIM.Net und auf eventim.de erscheinen, ohne dass weitere Schritte nötig sind.

#### Hinweis

Voraussetzung für die Nutzung einer Spielstätte in einer Connect Online Veranstaltung ist die Anmeldung dieser Spielstätte bei EVENTIM. Entweder ist die Spielstätte bereits im Connect Online Veranstalterdatenblatt hinterlegt worden oder Sie melden sie nachträglich beim INHOUSE Benutzerservice (<u>inhousesupport@eventim.de</u>) an. Der Support gibt die Daten dann an das Technische Auftragsmanagement weiter. Erst nachdem Sie von uns Nachricht erhalten haben, dass die neue Spielstätte im System registriert worden ist, dürfen Sie diese Spielstätte bei einer Spielstättenänderung oder bei der Neuanlage einer Veranstaltung verwenden.

#### 8. Stornierungsmöglichkeit für Kund\*innen bei Veranstaltungsänderung

Wenn Sie eine Veranstaltungsänderung vorgenommen haben, sollten Sie Ihren Kund\*innen, die für die ursprüngliche Veranstaltung bereits Karten gekauft haben, aber die geänderte Veranstaltung jetzt nicht mehr besuchen können oder wollen, eine Stornierungsmöglichkeit anbieten.

Diese können Sie einfach über die Funktion *Stornofreigabe für Verkäufe bis Freigabedatum* in der Veranstaltung in Kartenverkauf Basis einrichten.

| Vera  | anstaltungen bearbeiten                                                                                                    |                                                                                                    |                                                                                                    |                                                                                                    |          |
|-------|----------------------------------------------------------------------------------------------------|----------------------------------------------------------------------------------------------------|----------------------------------------------------------------------------------------------------|----------------------------------------------------------------------------------------------------|----------|
| Ĵ,    | Nummer Externe Kennung<br>1861 Verduktion<br>Veranstaltungsstätte Bremen (DE) (55) V<br>Spielstätte<br>Konzerthalle 2 (Seatmap) (55) V<br>Kapazität<br>2.352 | Titel Schumann o. 54 - Klavier und Orchester Datum Ubrzeit Einlass Di 30.06.2020 Ip:30 Tagezzeitraum abends Titel (Kundensicht) | Reservierungsfrist vor Veranstaltung 0 23:59 Uhr Rechnungsfrist 0 Tage Keine Rechnungsfrist V Maximale Anzahl Karten pro Auftrag pro Kunde | Kunde muss erfasst werden     Besucher muss erfasst werden Webshop     Sitzplanbuchung im Web     Bemerkung pro Platz im Webshop erfassbar     Webshop-Varteliste     Uhrzeit ausblenden Jackenplatzregel       | Wert     |
|       | Preiskategorie                                                                                                    | Titel (ohne Sonderzeichen)                                                                                                    | Kulanzstorno<br>möglich                                                                                                    | Buchungen im Web                                                                                                    | -        |
| 00000 | Sparte                                                                                                    | Status<br>Verkaufsfreigabe                                                                                                    | Stornierung bis                                                                                                    | Bereichsbegrenzungen 🗸 🗸                                                                                                    | Such     |
|       | Veranstalter Anja (Dokumentation) (788)  Ortlicher Veranstalter Örtlicher Veranstalter, (265)                                                                | Verkaufsfreigabe<br>24.10.2019 00:00:00 V<br>Buchungsende<br>00.00.0000 00:00:00 V                                              | Datum ist vorläufig                                                                                                    | Connect-Online<br>Ticketdaten                                                                                                    | Cater    |
|       | Drucklayout<br>DE_Ticketdirect EVENTIM Standardlay ~                                                                                                    | Verkaufsschablone 🗸                                                                                                    | Bezeichnung Spielstätte<br>Konzerthalle 2 (Seatmap)                                                                                        | Ticketdirect möglich     Mobile Tickets möglich                                                                                                    |          |
|       |                                                                                                    |                                                                                                    |                                                                                                    | Stornofreigabe für Verkäufe bis Freigabedatun Freigabedatum zur Stornofreigabe 05.06.2020 11:26:57 Sutscheinausgabe bei Ticketstornierungen Gutscheinausgabe bei Stornierungen für Verkäufe 08.03.2020 00:00:00 | 1<br>VOT |

#### → Kartenverkauf Basis / Verkaufsstammdaten / Veranstaltungen / Veranstaltungen bearbeiten

Abbildung 7: Checkbox Stornofreigabe für Verkäufe bis Freigabedatum.

- Sobald Sie in der betreffenden Veranstaltung die Checkbox Stornofreigabe für Verkäufe bis Freigabedatum aktivieren, wird das zusätzliches Datumsfeld Freigabedatum zur Stornofreigabe angezeigt, in dem Sie das gewünschte Datum eintragen können.
- Speichern Sie anschließend Ihre Veranstaltungsänderungen, damit diese an die Schnittstelle Connect Online und damit an die TDL übergeben werden.
- Diese Option bewirkt, dass alle Tickets, die **vor** dem eingetragenen Datum verkauft wurden, über Connect Online storniert werden können, ohne dass weitere Einstellungen erforderlich sind.
- Wenn eine Veranstaltung beispielsweise verlegt wird, lässt sich darüber steuern, dass alle Tickets, die vor dem Zeitpunkt der Verlegung gebucht wurden, storniert werden können und alle, die danach verkauft wurden, nicht.

#### Bitte beachten Sie!

Bitte ändern Sie auch bei dieser Maßnahme den eingestellten Veranstaltungsstatus nicht. Setzen Sie diesen AUF KEINEN FALL auf *Storno*, auch nicht vorübergehend, da Sie dann in INHOUSE und über die Connect Online Vertriebswege keine Karten mehr für die Veranstaltung verkaufen können, falls Sie (eventuell unbeabsichtigt) speichern. Außerdem würden dann automatisch Servicemails von der TDL an die schon vorhandenen Kartenkäufer\*innen in den Connect Online Vertriebswegen verschickt werden, mit der Info, dass die Veranstaltung abgesagt wurde, obwohl Sie nur die Stornofreigabe für Verkäufe bis zu einem Freigabedatum einrichten wollten.

## 9. Ansprechpartnerliste

| Themen                                                                                                    | Ansprechpartner                                                                            |
|----------------------------------------------------------------------------------------------------|--------------------------------------------------------------------------------------------|
| Anwenderfragen zu INHOUSE Software,                                                                                                    | inhousesupport@eventim.de                                                                  |
|                                                                                                    | Tel.: 0421-36 66 650<br>Mo - Fr 8 bis 18 Uhr                                               |
| Entgegennahme und Weiterleitung von Connect<br>Online Änderungen (z. B. Spielstätten).                                                                                 | inhousesupport@eventim.de<br>(Bitte ausgefülltes Connect Online Datenblatt<br>anhängen)    |
| Bearbeitung und Weiterleitung von Logos.                                                                                                    | <u>inhousesupport@eventim.de</u><br>(Bitte Logovorlage anhängen)                           |
| Meldung Veranstaltungsabsage und Datums-<br>/Uhrzeitänderung.                                                                                                    | operations-nm-germany@eventim.de<br>(TEAM E-Com DE Ops Customer Care)                      |
| Nachträgliche Titeländerungen auf eventim.de manuell freigeben.                                                                                                    | onlineticketing@eventim.de                                                                 |
| Absprache und Anlieferung von Bild- und<br>Textmaterial zu E-Commerce, inkl. Connect<br>Online.                                                                        | Andreas.Keil@eventim.de                                                                    |
| Vermarktungsunterstützung vom Team Connect<br>Online, Account im MAM-Portal (MAM=Media<br>Asset Manager).                                                              | redaktion@eventim.de<br>BEVORZUGTER Ansprechpartner für Ihre<br>Vermarktungsunterstützung! |
| Fragen zum Connect Online Vertrag und zu den<br>Datenblättern, Anforderungen von Vermarktungs-<br>broschüren E-Commerce (inkl. Connect Online),<br>weitere Schulungen. | <u>vertrieb@eventim.de</u><br>Tel.: 0421-36 66 876<br>Fax: 0421-36 66 98 887               |

| Dienstleistungen:                                                                        | Über Formular auf:                                                                                                    |
|------------------------------------------------------------------------------------------|----------------------------------------------------------------------------------------------------|
| Bestellung von Ticketmaterial.                                                           | https://www.eventim-<br>inhouse.de/dienstleistungen/ticketmaterial                                                            |
|                                                                                          | Bitte hier unbedingt angeben:<br>- Druckermodell (BOCA/Laser)<br>- Mandanten- und Debitoreninformationen<br>- Lieferanschrift |
| Dienstleistungen:<br>Bestellung Saalplan-Erstellung.<br>Bestellung Saalplan-Erweiterung. | Über Formular auf:<br><u>https://www.eventim-</u><br>inhouse.de/dienstleistungen/bestellungen                                 |

#### Hinweise

Der unter 0421-3666-650 erreichbare INHOUSE Support ist **ausschließlich für Sie als Veranstalter\*in** gedacht, wenn Sie Fragen zur Software oder Hardware haben oder technische Störungen melden wollen. Bitte geben Sie diese Nummer **in keinem Fall** an Ihre Endkund\*innen weiter.

Ihren Kund\*innen, die Rückfragen zu ihren Buchungen oder Ähnlichem haben, kann der INHOUSE Support nicht weiterhelfen. Ihre Kund\*innen wenden sich in solchen Fällen bitte direkt an die entsprechende Vorverkaufsstelle oder, falls sie im EVENTIM Call Center oder auf eventim.de gebucht haben, an den EVENTIM Kundenservice (Service Hotline): Tel. +49 (0) 1806-533933 (0,20 €/Anruf inkl. USt. aus den Festnetzen, max. 0,60 €/Anruf inkl. USt. aus den Mobilfunknetzen), MO-FR 09:00-20:00 Uhr (Hinweis: Dieser Kontakt steht auch im Abschnitt "Widerrufsrecht" in jeder Bestellbestätigung eines Kartenkaufs bei EVENTIM).

#### 10. Checklisten

In diesem Kapitel finden Sie kurze Checklisten für die zuvor beschriebenen Anwendungsfälle "Absagen oder Änderungen von Connect Online Veranstaltungen".

Die Checklisten bieten Ihnen die Möglichkeit, die erforderlichen Schritte in einem Anwendungsfall als "Erledigt" abzuhaken.

| 1. Veranstaltungsabsage (Kap.3)                                                              | Erledigt |
|----------------------------------------------------------------------------------------------|----------|
| Programm Veranstaltungen bearbeiten (in Kartenverkauf Basis):                                |          |
| • Den Titel im Feld <i>Titel</i> um den Zusatz "Ausfall" ergänzen.                           |          |
| • Den gleichen Zusatz auch im Feld Titel (Kundensicht) ergänzen, falls Sie                   |          |
| dieses nutzen.                                                                               |          |
| • Im externen Memotext auf der Karteikarte Externer Memotext im Detailbereich                |          |
| eine Begründung oder einen Hinweis hinterlassen und speichern.                               |          |
| • Den Status der Veranstaltung im Feld <i>Status</i> auf <i>Storno</i> setzen und speichern. |          |
| Programm Connect Online Veranstaltungsinformationen (in Kartenverkauf Basis):                |          |
| Kontrollieren, ob die Statusänderung übertragen wurde.                                       |          |
| Programm Erweiterte Stornoberechtigungen (in der Systemverwaltung):                          |          |
| • Dem Connect Online Kassierer (Benutzer) erweiterte Stornorechte für die                    |          |
| ausgefallene Veranstaltung zuweisen.                                                         |          |
| Falls notwendig, einen Gültigkeitszeitraum bitte großzügig einrichten.                       |          |
| Eine E-Mail an operations-nm-germany@eventim.de bezüglich der ausgefallenen                  |          |
| Veranstaltung senden.                                                                        |          |

| 2. Austausch einer Veranstaltung (Empfehlung) (Kap.4)                                                        | Erledigt |
|----------------------------------------------------------------------------------------------------|----------|
| Die alte Veranstaltung absagen wie in der Checkliste Veranstaltungsabsage beschrieben.                       |          |
| Die neue Veranstaltung im Programm Veranstaltungen bearbeiten (Kartenverkauf Basis) vollständig neu anlegen. |          |

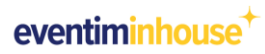

| 3. Veranstaltungsänderung: Datum/Uhrzeit (Kap.5)                                                                                                    | Erledigt |
|----------------------------------------------------------------------------------------------------|----------|
| Programm Veranstaltungen bearbeiten (in Kartenverkauf Basis):                                                                                                    |          |
| <ul> <li>Das Datum und/oder die Uhrzeit in den Feldern <i>Datum</i> bzw. <i>Uhrzeit</i> ändern und speichern.</li> <li>Dabei den eingestellten Veranstaltungsstatus nicht ändern. Auf keinen Fall auf <i>Storno</i> setzen.</li> </ul> |          |
| <ul> <li>Programm Connect Online Veranstaltungsinformationen (in Kartenverkauf Basis):</li> <li>Kontrollieren, ob die Änderungen übertragen wurden.</li> </ul>                                                                         |          |
| Eine E-Mail an <u>operations-nm-germany@eventim.de</u> bezüglich der Datums-/Uhrzeitänderung senden.                                                                                                    |          |

| 4. Veranstaltungsänderung: Titel (Kap.6)                                                 | Erledigt |
|------------------------------------------------------------------------------------------|----------|
| Programm Veranstaltungen bearbeiten (in Kartenverkauf Basis):                            |          |
| • Den Titel im Feld <i>Titel</i> ändern und speichern.                                   |          |
| • Den gleichen Titel auch im Feld <i>Titel (Kundensicht)</i> eintragen, falls Sie dieses |          |
| nutzen.                                                                                  |          |
| • Dabei den eingestellten Veranstaltungsstatus nicht ändern. Auf keinen Fall             |          |
| auf <i>Storno</i> setzen.                                                                |          |
| Programm Connect Online Veranstaltungsinformationen (in Kartenverkauf Basis):            |          |
| Kontrollieren, ob die Änderungen übertragen wurden.                                      |          |
| Eine E-Mail an operations-nm-germany@eventim.de bezüglich der Titeländerung              |          |
| senden.                                                                                  |          |

| 5. Veranstaltungsänderung: Spielstätte (Kap.7)                         | Erledigt |
|------------------------------------------------------------------------|----------|
| Programm Veranstaltungen bearbeiten (in Kartenverkauf Basis):          |          |
| • Den Status der Veranstaltung im Feld Status auf Erfassung setzen und |          |

| speichern.                                                                         |  |
|------------------------------------------------------------------------------------|--|
| • Die neue Spielstätte im Feld Spielstätte auswählen und speichern.                |  |
| • Den Status der Veranstaltung im Feld Status zurück auf Verkaufsfreigabe          |  |
| setzen und speichern.                                                              |  |
|                                                                                    |  |
| Kontrollieren Sie, ob Sie die neue Spielstätte bei EVENTIM angemeldet haben        |  |
| (entweder bereits im Veranstalterdatenblatt oder durch aktuelle Information an den |  |
| INHOUSE Benutzerservice über eine E-Mail an inhousesupport@eventim.de.             |  |
|                                                                                    |  |

| 6. Stornierungsmöglichkeit für Kund*innen einrichten (Kap.8)                 | Erledigt |
|------------------------------------------------------------------------------|----------|
| Programm Veranstaltungen bearbeiten (in Kartenverkauf Basis):                |          |
| • Die Checkbox Stornofreigabe für Verkäufe bis Freigabedatum aktivieren.     |          |
| • Im anschließend erscheinenden Feld Freigabedatum zur Stornofreigabe das    |          |
| gewünschte Datum eintragen und speichern.                                    |          |
| • Dabei den eingestellten Veranstaltungsstatus nicht ändern. Auf keinen Fall |          |
| auf Storno setzen.                                                           |          |

# 11. Abbildungsverzeichnis

| Abbildung 1: Veranstaltungsabsage, Titel kennzeichnen.                         | 5  |
|--------------------------------------------------------------------------------|----|
| Abbildung 2: Veranstaltungsabsage, Status ändern.                              | 6  |
| Abbildung 3: Veranstaltungsabsage, Erweiterte Stornoberechtigungen einrichten. | 7  |
| Abbildung 4: Veranstaltungsänderungen Datum und Uhrzeit.                       | 10 |
| Abbildung 5: Titel der Veranstaltung ändern.                                   | 12 |
| Abbildung 6: Spielstätte der Veranstaltung ändern.                             | 14 |
| Abbildung 7: Checkbox Stornofreigabe für Verkäufe bis Freigabedatum.           | 16 |

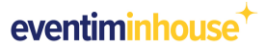

### 12. Index

| Α                                 | Storno 6                            |
|-----------------------------------|-------------------------------------|
| Ansprechpartnerliste 18           | Stornofreigabe bis Freigabedatum 16 |
| C                                 | т                                   |
| Checkliste 20                     | Telemarketing Client 4              |
| D                                 | Titeländerung 12                    |
| Datums-/Uhrzeitänderung 10        | V                                   |
| -                                 | Veranstalterdatenblatt 15           |
|                                   | Veranstaltungsabsage 5              |
| Erweiterte Stornoberechtigungen / | Veranstaltungsaustausch 9           |
| S                                 |                                     |
| Spielstättenänderung 14           |                                     |

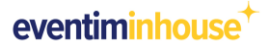

#### 13. Kontakt

Für Ihre Fragen oder Anmerkungen zum Inhalt kontaktieren Sie bitte unseren Professional Customer Support EVENTIM.Inhouse:

 Telefonnummer:
 +49 421 3666-650

E-Mail: <u>inhousesupport@eventim.de</u>

#### Geschäftszeiten:

| Montag–Freitag | 08:00–18:00 Uhr           |
|----------------|---------------------------|
| Adresse:       | CTS EVENTIM AG & Co. KGaA |
|                | Contrescarpe 75 A         |
|                | 28195 Bremen              |
| Internetseite: | www.eventim-inhouse.de    |

#### Impressum

| CTS EVENTIM AG & Co. KGaA |
|---------------------------|
| Contrescarpe 75A          |
| 28195 Bremen              |

#### © Copyright CTS EVENTIM AG & Co. KGaA

Sämtliche Texte, Bilder und Grafiken sind urheberrechtlich geschützt. Die alleinigen Nutzungs- und Verwertungsrechte liegen bei der CTS EVENTIM AG & Co. KGaA, ohne deren Zustimmung jede – auch auszugsweise – Weitergabe, Vervielfältigung, öffentliche Darbietung oder sonstige über den bestimmungsgemäßen Zweck hinausgehende Nutzung untersagt ist.

#### Haftungsausschluss

Die Informationen in diesem Benutzerhandbuch sind sorgfältig zusammengestellt, erheben aber dennoch keinen Anspruch auf Vollständigkeit, sachliche Korrektheit sowie Aktualität. Eine Gewährleistung oder Haftung kann insoweit nicht übernommen werden.